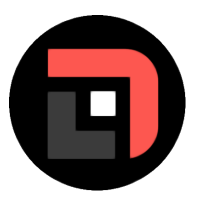

Simon Höfle (simon1389) 01/22/2025 08:56

# # Autodarts-Integration in Darts-Live

Du hast die Möglichkeit dein vorhandenes Autodarts-System (https://autodarts.io) in Darts-Live zu nutzen, so dass Scores automatisch abgeschickt werden und keine manuelle Eingabe von deiner Seite aus nötig ist.

Das einzige was du tun musst, ist die Autodarts-Integration in den Benutzereinstellungen auf Darts-Live zu aktivieren und sicherstellen, dass der Autodarts-Client (z.b. Autodarts Desktop, aber genauso auf einem Pi möglich) läuft. (edited)

# Autodarts.io | Automatic darts scoring system

Convert your steeltip dartboard to a fully automatic counting board. Play online against other players and join tournaments. Free automatic darts scoring system.

# ## Unsichere Inhalte erlauben

Um eine Kommunikation zwischen Darts-Live und dem Autodarts-Client zu ermöglichen, ist es nötig in den Browsereinstellungen "Unsichere Inhalte" zu erlauben. Klicke dazu auf das Schloss neben der darts-live URL und klicke auf "Berechtigungen für diese Webseite". Hier musst den den Punkt "Unsicherer Inhalt" auf "Zulassen" stellen. (edited)

| Ô    | https://www.darts-live.de/profile/me |          |
|------|--------------------------------------|----------|
| Info | zu darts-live.de                     | $\times$ |
| Ċ    | Verbindung ist sicher.               | >        |
| Þ    | Berechtigungen für diese Website     |          |
| _    | -                                    |          |
| ▲    | Unsicherer Inhalt                    |          |
|      |                                      |          |

## Integration in Einstellungen aktivieren

Aktiviere jetzt die Autodarts-Integration in deinen Benutzereinstellungen. Wähle dazu die Checkbox "Autodarts-Integration aktivieren" aus.

Im Feld Boardclient-IP musst du entweder "localhost" eintragen (sofern dein Autodarts-System auf dem selben Rechner läuft wie Darts-Live) oder die IP-Adresse des Rechners auf dem Autodarts läuft (z.B. 192.168.178.45)

Speichere abschließend deine Benutzereinstellungen

\*\*Achtung\*\*: Hier ist \*\*NICHT\*\* die Autodarts-Board-ID gemeint sondern die IP! (edited)

# Allgemein

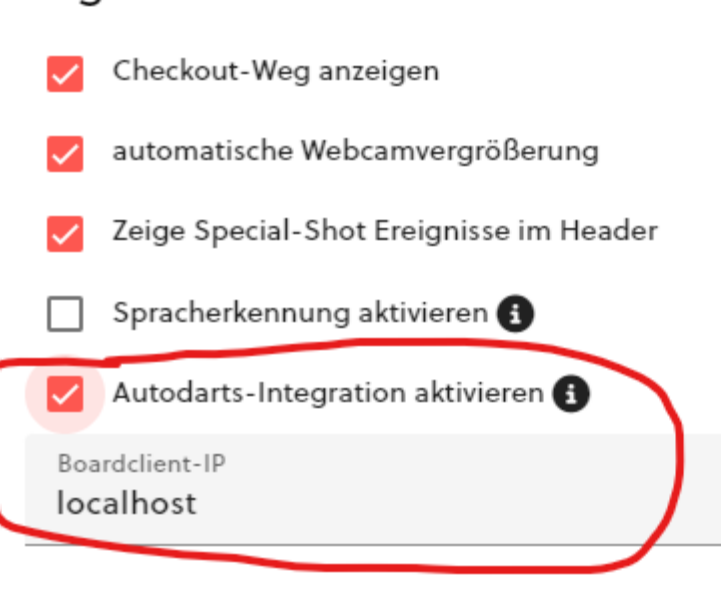

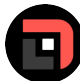

## Simon Höfle (simon1389) 01/22/2025 09:11

## Autodarts-Integration testen

Ad-Client resetten

Um zu testen ob die Verbindung zum Autodarts-System funktioniert, kannst du auf das schwarze Info-Symbol neben "Autodarts-Integration aktivieren" klicken.

Hier siehst du den kleinen schwarzen Kasten, der dir auch in einem richtigen Match angezeigt wird. Sofern du Autodarts gestartet hast, solltest du innerhalb des schwarzen Widgets hier jetzt den Status "THROW" sehen sowie einen kleinen grünen Punkt in der linken oberen Ecke. Dieser zeigt zu jeder Zeit an, ob die Verbindung zum Autodarts-System funktioniert oder nicht.

Wenn du jetzt Darts auf dein Board wirfst, sollten die Scores direkt erkannt und in diesem schwarzen Widget angezeigt werden.

Du hast zusätzlich die Möglichkeit über das Widget das Autodarts-System zu resetten (wie du es auch direkt im Board-Manager tun könntest) bzw. zu stoppen und wieder zu starten. Hin und wieder bleibt Autodarts in einem "Status hängen", dass dieses Stoppen und wieder Starten nötig macht. (edited)

## Autodarts-Integration

Darts-Live unterstützt Autodarts-Systeme (docs.autodarts.io), so dass du dein vorhandenes und konfiguriertes Autodarts-System in den Matches auf Darts-Live nutzen kannst.

Die Würfe/Scores die dein Autodarts-Client erkennt werden an Darts-Live übertragen und automatisch als Score abgeschickt. Sollte es zu einer Falsch-Erkennung kommen, löscht du einfach wie gewohnt deinen letzten Score und gibst den korrigierten Wert ein.

Beachte, dass die Spiele die du auf Darts-Live mit aktivierter Autodarts-Integration spielst, nicht in deine Statistiken auf autodarts.io einfließen.

Der Autodarts-Client sollte vorher gestartet sein, damit Darts-Live auf dessen Daten zugreifen kann.

### Test der Integration:

Wenn dein Autodarts-Client aktiv ist und die Integration funktioniert, solltest du hier angezeigt bekommen wenn du aufs Board wirfst

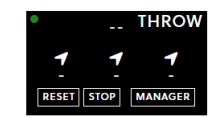